# SAISIE DES ÉLÉMENTS DU PROGRAMME

2D d'établissement & Enseignant

**2D** 

Saisie directe

| С     | ontext  | e1                                                                |
|-------|---------|-------------------------------------------------------------------|
| I. SA | AISIE D | ES ÉLÉMENTS DU PROGRAMME2                                         |
| 1     | . Sai   | sie collective 2                                                  |
|       | 1.1.    | Ajout2                                                            |
|       | 1.2.    | Recopie au sein d'un groupe multi-périodicités5                   |
|       | 1.3.    | Modification                                                      |
|       | 1.4.    | Suppression                                                       |
|       | 1.5.    | Doublon6                                                          |
| 2     | . Sai   | sie individuelle7                                                 |
| II. A | STUCE   | S : REPRISE D'ÉLÉMENTS EXISTANTS                                  |
| 1     | . Aid   | le à la programmation annuelle des éléments du programme          |
|       | 1.1.    | Pour une classe9                                                  |
|       | 1.2.    | Recopie des éléments du programme pour les classes de même niveau |
|       | 1.3.    | Modification                                                      |

# Contexte

Afin de pouvoir positionner les acquis scolaires des élèves, il est impératif de saisir les éléments du programme travaillés au cours d'une période.

Les **compétences attendues**, telles que définies dans les programmes officiels, peuvent être sélectionnées depuis la fonctionnalité **« aide à la saisie »**. Elles peuvent ensuite être modifiées. Cependant, la saisie libre est possible.

OPour faciliter votre travail, il est possible d'utiliser l'« aide à la programmation » pour éviterdes saisies multiples entre toutes les classes de même niveau.

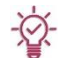

La saisie des éléments du programme ne peut se faire que sur des bilans non verrouillés.

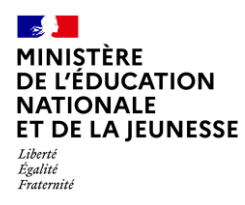

# I. SAISIE DES ÉLÉMENTS DU PROGRAMME

## 1. Saisie collective

La saisie collective des éléments du programme travaillés durant la période peut être effectuée par classe ou par groupe d'élèves.

#### 1.1. Ajout -2 MINISTÈRE DE L'ÉDUCATION Livret Scolair NATIONALE ET DE LA JEUNESSE Liberté Égalité Fraternité 1. Sélectionner le sous-menu « Eléments de programme » Bilans périodiques -Bilans de fin de cycle 🗸 du menu Bilans Périodiques Accueil Attes SAISIE COLLECTIVE ef 🗛 Aide à la programmation Pré Éléments de programme 🕘 | 🚱 | Quoi de neuf ? | Informations 🛛 🏦 🛛 2022 📕 📕 🛛 Livret Scolaire Unique eil Bilans périodiques - Bilans de fin de cycle - Attestations - Indicateurs - Paramétrage -Choisir la classe/le groupe, la III Saisie collective des éléments de programme période et la discipline . ériode Discipline Division Ŧ ЗA 2022/2023 - 51 Ŧ MATHEMATIQUES 3. Cliquer sur le bouton associé

+ AJOUTER DES ÉLÉMENTS POUR LA CLASSE ENTIÈRE + AJOUTER DES ÉLÉMENTS POUR UN GROUPE D'ÉLÈVES

+ AJOUTER DES ÉLÉMENTS POUR LE GROUPE ENTIER

Structure

G3AB

pour ajouter des éléments du programme (classe/groupe)

**2D** 

<u>Attention</u> : Si le bilan d'un élève est verrouillé, l'ajout d'éléments pour la classe ou le groupe entier ne sera pas possible (boutons absents).

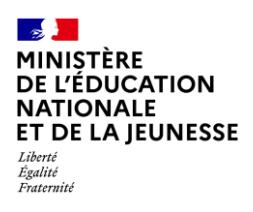

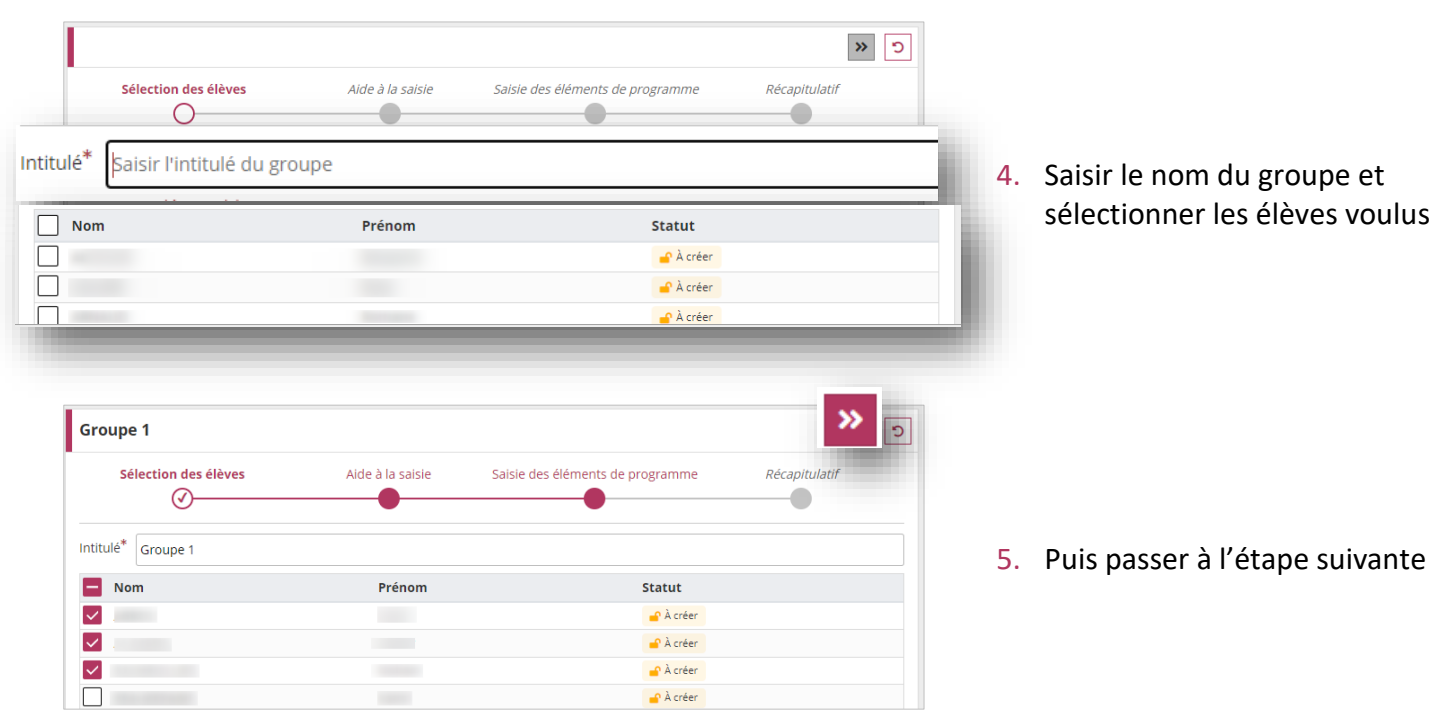

#### Étape 1 : Sélection des élèves (uniquement pour un groupe d'élèves créé dans LSU)

Étape 2 : Aide à la saisie (optionnel)

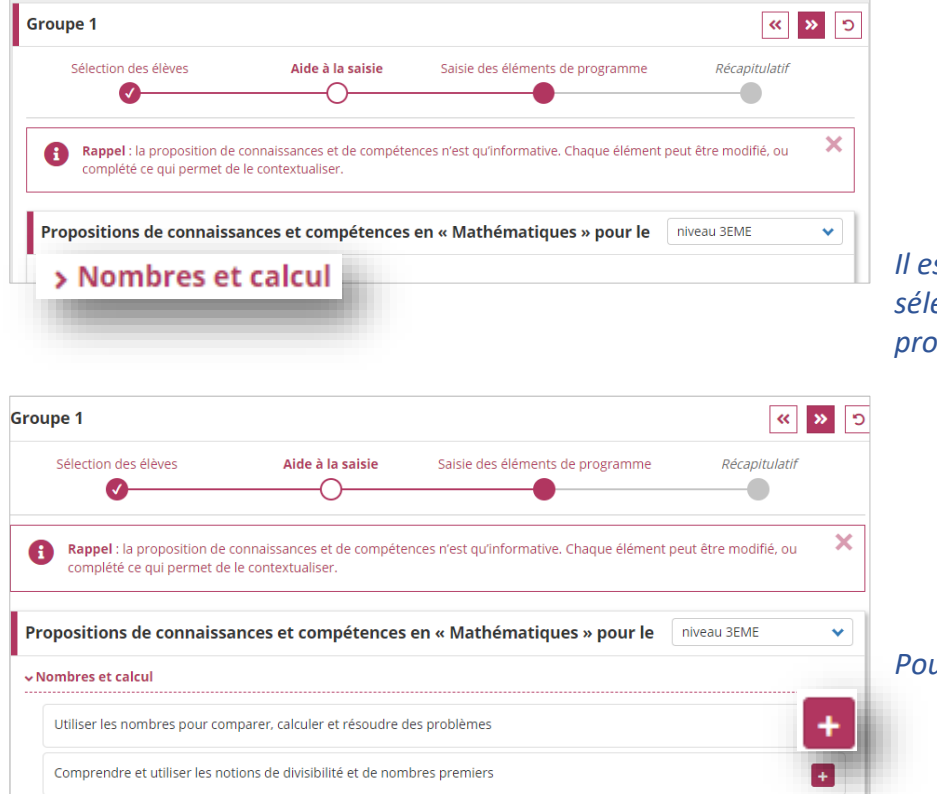

 Cliquer sur le nom d'un domaine pour visualiser une liste de propositions d'éléments du programme correspondant au niveau des élèves sélectionnés

Il est toutefois possible de sélectionner des éléments du programme des autres cycles.

> Cliquer sur le bouton pour ajouter une proposition d'élément du programme

Pour l'enlever, cliquer sur le bouton -

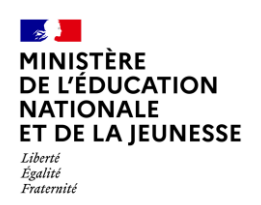

| oupe i                                                                        |                                                       |                                               | ~                     |   |
|-------------------------------------------------------------------------------|-------------------------------------------------------|-----------------------------------------------|-----------------------|---|
| Sélection des élèves                                                          | Aide à la saisie                                      | Saisie des éléments de programme              | Récapitulatif         |   |
| Rappel : la proposition de                                                    | e connaissances et de compéte<br>le le contextualiser | nces n'est qu'informative. Chaque élément     | peut être modifié, ou | × |
| compiete ce qui permet c                                                      | le le contextualiser.                                 |                                               |                       |   |
| Propositions de connais:                                                      | sances et compétences                                 | en « Mathématiques » pour le                  | niveau 3EME           | ~ |
| Propositions de connais:                                                      | sances et compétences                                 | en « Mathématiques » pour le                  | niveau 3EME           | ~ |
| Propositions de connaiss<br>Nombres et calcul<br>Utiliser les nombres pour co | sances et compétences                                 | en « Mathématiques » pour le<br>des problèmes | niveau 3EME           | • |

8. Passer à l'étape suivante

#### Étape 3 : Saisie des éléments du programme

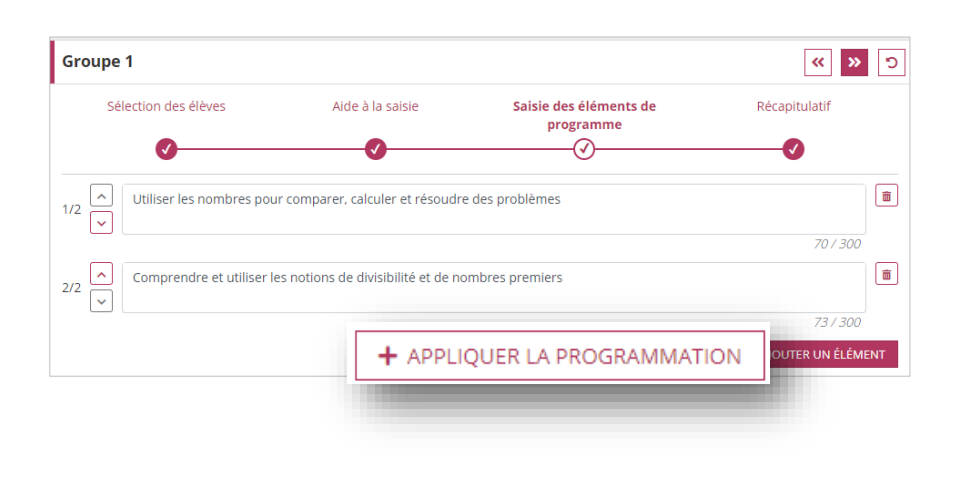

 <u>Dans le cas de l'utilisation de</u> <u>l'Aide à la programmation</u> annuelle des éléments du programme :

> Cliquer sur le bouton « Appliquer la programmation » pour récupérer les éléments du programme enregistrés dans le sous-menu « Aide à la programmation » du menu Bilans périodiques

10. Saisir dans l'encadré l'élément du programme ou cliquer sur le bouton
« Ajouter un élément » pour ajouter un élément du programme supplémentaire

*Les éléments de l'aide sont modifiables.* 

Pour supprimer un élément, cliquer sur le bouton

L'ordre de présentation des éléments du programme peut être modifié avec les boutons

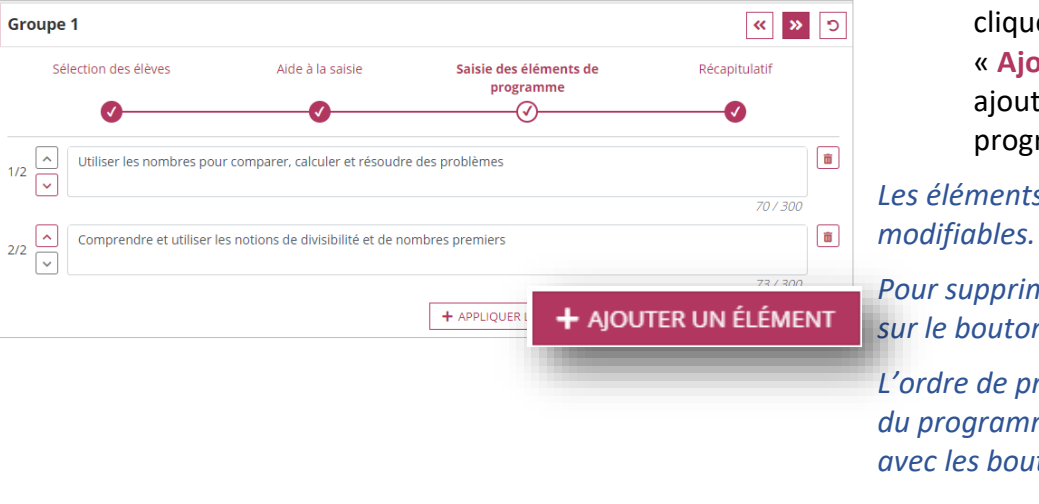

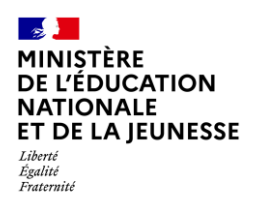

| Groupe 1                       |                                    |                                  | « »                              |
|--------------------------------|------------------------------------|----------------------------------|----------------------------------|
| Sélection des élèves           | Aide à la saisie                   | Saisie des éléments de programme | Récapitulatif                    |
| Utiliser les nombres pou       | r comparer, calculer et résoudre   | e des problèmes                  | ä                                |
| 2/2  Comprendre et utiliser le | s notions de divisibilité et de no | ombres premiers                  | 70/300                           |
|                                |                                    | + APPLIQUER LA PROGRAMMATION     | 73 / 300<br>+ AJOUTER UN ÉLÉMENT |

#### 11. Passer à l'étape suivante

#### Étape 4 : Récapitulatif

| Groupe 1                                                             |                                                                  |                                  | c 🖬 »         | ] 12. Consulter le récapitulatif,                     |
|----------------------------------------------------------------------|------------------------------------------------------------------|----------------------------------|---------------|-------------------------------------------------------|
| Sélection des élèves                                                 | Aide à la saisie                                                 | Saisie des éléments de programme | Récapitulatif | puis enregistrer la saisie                            |
| Éléments de programme                                                |                                                                  | Élèves sé                        | lectionnés    | Ou l'annuler à l'aide du bouton 🧿                     |
| Utiliser les nombres pour compa     Comprendre et utiliser les notio | arer, calculer et résoudre des<br>ns de divisibilité et de nombr | problèmes<br>es premiers         |               | <i>Ou revenir à l'étape précédente avec le bouton</i> |

## 1.2. Recopie au sein d'un groupe multi-périodicités

On parle de groupe multi-périodicités lorsqu'au sein d'un groupe, des élèves appartiennent à des classes dont les périodicités sont différentes (exemple : une classe en semestre et une classe en trimestre).

Au sein d'un groupe multi-périodicités, la saisie des éléments du programme doit se faire classe par classe. Il est cependant possible de recopier les éléments du programme saisis pour une classe faisant partie du groupe multi-périodicité sur une autre classe appartenant à ce même groupe multi-périodicité.

|                                                                                                    | Divisio                  |                          |                                 |                                                                                            |                        |                             |                        |                                    |
|----------------------------------------------------------------------------------------------------|--------------------------|--------------------------|---------------------------------|--------------------------------------------------------------------------------------------|------------------------|-----------------------------|------------------------|------------------------------------|
| Structure                                                                                                    | DIVISIO                  | n                        |                                 |                                                                                            |                        | Discipline                  |                        |                                    |
| G3AB                                                                                                    | - 3A                     |                          |                                 | 2023 - 51                                                                                  | -                      | MATHEMATIQUES               |                        | ~                                  |
| Discipline enseignée par : M                                                                                                    | 3A                       |                          |                                 |                                                                                            |                        |                             |                        |                                    |
| iveau : 3EME                                                                                                    | 38                       |                          |                                 | ENTS POUR LE G                                                                             | ROUPE ENTIER + A       | JOUTER DES ÉLÉMENTS POUR UP | N GROUPE               | D'ÉLÈVES                           |
| Groupe 1                                                                                                    |                          |                          |                                 | <b>.</b>                                                                                   |                        | MODIFIER                    | i su                   | PPRIMER                            |
| Éléments de program                                                                                                    | nme                      |                          |                                 |                                                                                            | Élèves sé              | lectionnés                  |                        |                                    |
| Utiliser les nombres pour                                                                                                    | comparer, calculer et    | résoudre des problèmes   |                                 |                                                                                            |                        |                             |                        |                                    |
| Comprendre et utiliser les                                                                                                    | s notions de divisibilit | é et de nombres premiers |                                 |                                                                                            |                        |                             |                        |                                    |
|                                                                                                    |                          |                          |                                 |                                                                                            |                        |                             |                        |                                    |
|                                                                                                    |                          |                          |                                 |                                                                                            |                        |                             |                        |                                    |
|                                                                                                    |                          |                          |                                 |                                                                                            |                        |                             |                        |                                    |
|                                                                                                    |                          |                          |                                 |                                                                                            |                        |                             |                        |                                    |
| G3AB                                                                                                    | ¥ :                      | 38                       | ×                               | 2022/2023 - T1                                                                             | Ŧ                      | MATHEMATIQUES               |                        | *                                  |
| G3AB<br>Discipline enseignée par : M.                                                                                                    | ¥ :                      | 38                       | ×                               | 2022/2023 - T1                                                                             | v                      | MATHEMATIQUES               |                        | ×                                  |
| G3AB<br>Discipline enseignée par : M.                                                                                                    | •                        | 38                       | + AIOUTER DES                   | 2022/2023 - T1                                                                             | *<br>SROUPE ENTIER + A | MATHEMATIQUES               | JN GROUE               | *<br>PE D'ÉLÈVES                   |
| G3AB<br>Discipline enseignée par : M.<br>Iveau : 3EME                                                                                        | *                        | 28                       | *<br>+ Ajouter Des              | 2022/2023 - T1<br>ÉLÉMENTS POUR LE (                                                       | SROUPE ENTIER          | MATHEMATIQUES               | UN GROUP               |                                    |
| G3A8<br>Daopine ensegnée par : M.<br>Veau : 3EME<br>Groupe 2                                                                                 | *                        | 38                       | + AJOUTER DES                   | 2022/2023 - T1<br>ÉLÉMENTS POUR LE (                                                       | * SROUPE ENTIER        | MATHEMATIQUES               | UN GROUE               | ▼<br>PEDÉLÈVES                     |
| G3AB<br>Displine enseignée par : M.<br>Viveau : 3EME<br>Groupe 2<br>Sélection des élé                                                        | * I                      | 38<br>Aide à la saitsie  | + AJOUTER DES                   | 2022/2023 - T1<br>ÉLÉMENTS POUR LEI<br>Saisie des élémen                                   | sROUPE ENTIER + A      | MATHEMATIQUES               | UN GROUE               | v<br>DéLèves                       |
| G3A8<br>Disophre enseignée par : M.<br>Veau : 3EME<br>Groupe 2<br>Sélection des él                                                           | * :                      | 18<br>Aide à la saisie   | + AJOUTER DES                   | 2022/2023 - T1<br>ÉLÉMENTS POUR LEI<br>Saisie des élémer                                   | - ROUPE ENTIER + /     | MATHEMATIQUES               | un grous<br>«          | ×<br>PE D ÉLÈVES                   |
| G3AB<br>Displine ensegnée par : M<br>Iveau : 3EME<br>Groupe 2<br>Sélection des élé<br>Dérer les éléments d                                   | • 2<br>eves              | Alde à la satsie         | + AjOUTER DES                   | 2022/2023 - T1<br>ÉLÉMENTS POUR LE (<br>Salsie des élémen                                  | stoure entier + A      | MATHEMATIQUES               | un GROUF<br>(K)<br>tif | ×<br>PE D ÉLÈVES<br>)>> つ<br>RÉCUE |
| G3AB<br>Daopine ensegnée par : M.<br>Iveau : 3EME<br>Groupe 2<br>Sélection des élé<br>pérer les éléments d                                   | • 2                      | Alde à la satsie         | + AJOUTER DES                   | 2022/2023 - T1<br>ÉLÉMENTS POUR LE (<br>Salsie des Élémen<br>Torn de l'Atoue antecéder     | stourse extrem + A     | MATHEMATIQUES               | un GROUE<br>«<br>tif   | ve Déléves                         |
| G3A8<br>Deopline ensegnée par 1 M.<br>Iveau : 3EME<br>Groupe 2<br>Sélection des éli<br>pérer les éléments d<br>un aveau de la prover usar un | eves                     | Alde à la satsie         | Ajourten Desi     Ajourten Desi | 2022/2023 - T1<br>ÉLÉMENTS POUR LE (<br>Salsie des élémen<br>(<br>Tors de l'étage précéder | TROUPE ENTIER + /      | MATHEMATIQUES               | un grous<br>«          | ve přeleves                        |

- Pour effectuer la recopie, sélectionner une autre classe du groupe multi-périodicité et la période
- 2. Réaliser 4 à 8 de l'Ajout
- Sélectionner la classe et la période depuis lesquelles vous voulez copier les éléments du programme, cliquer sur le bouton « Récupérer », puis enregistrer le tout

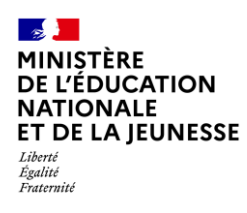

## 1.3. Modification

| liveau : 3EME                                           | + AJOUTER DES ÉLÉMENTS POUR LA CLASSE ENTIÈRE                                                    | + AJOUTER DES ÉLÉMENTS POUR UN GROUPE D'ÉLÈVE |           |  |
|---------------------------------------------------------|--------------------------------------------------------------------------------------------------|-----------------------------------------------|-----------|--|
| Groupe 1                                                |                                                                                                  | 🖋 MODIFIER                                    | SUPPRIMER |  |
| Éléments de prograr                                     | nme                                                                                              | Élèves sélection                              | nés       |  |
| Utiliser les nombres pour     Comprendre et utiliser le | comparer, calculer et résoudre des problèmes<br>s notions de divisibilité et de nombres premiers |                                               |           |  |

Il est toujours possible de modifier les éléments du programme.

Si des élèves n'ont pas été sélectionnés lors de la saisie en classe entière, il est possible de les ajouter ultérieurement :

- 1. Cliquer sur le bouton « Modifier »
- 2. Cliquer sur « Précédent » pour aller à l'étape de sélection des élèves
- 3. Sélectionner les élèves à ajouter

## 1.4. Suppression

| Niveau : 3EME                                                 | + AJOUTER DES ÉLÉMENTS POUR LA CLASSE ENTIÈRE                                                                      | + AJOUTER DES ÉLÉMENTS POUR U | JN GROUPE D'ÉLÈVES |    |
|---------------------------------------------------------------|----------------------------------------------------------------------------------------------------|-------------------------------|--------------------|----|
| Groupe 1                                                      |                                                                                                    | 🖋 MODIFIER                    | 💼 SUPPRIMI         | ER |
| Éléments de pr                                                | ogramme                                                                                                    | Élèves sélectionn             | és                 |    |
| <ul><li>Utiliser les nombr</li><li>Comprendre et ut</li></ul> | es pour comparer, calculer et résoudre des problèmes<br>illiser les notions de divisibilité et de nombres premiers |                               |                    |    |

Il est également possible de supprimer les éléments du programme.

Une confirmation de suppression est demandée.

## 1.5. Doublon

|   | Éléments de programme en doublon                                                                    |
|---|----------------------------------------------------------------------------------------------------|
|   | Certains éléments de programme ont déjà été sélectionnés pour les<br>élèves suivants :<br>GABIN     |
|   | Comprendre et utiliser des nombres entiers pour dénombrer, ordonner,<br>repérer, comparer<br>LAYANE |
|   | Comprendre et utiliser des nombres entiers pour dénombrer, ordonner,<br>repérer, comparer<br>NATHAN |
| c | Comprendre et utiliser des nombres entiers pour dénombrer, ordonner, repérer, comparer              |
|   | Modifiez votre sélection pour éviter les doublons d'éléments de<br>programme pour un même élève.    |
|   | ✓ FERMER                                                                                            |

Il est impossible d'avoir, pour un élève, un élément de programme en double. Dans ce cas, la sauvegarde de la saisie n'est pas permise.

Deux possibilités : supprimer un des doublons, ou modifier l'élément de programme ajouté.

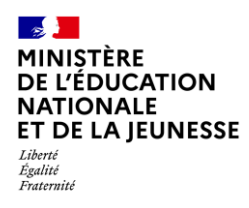

# 2. Saisie individuelle

Les éléments saisis collectivement peuvent être, à tout moment, désélectionnés pour une personnalisation élève par élève.

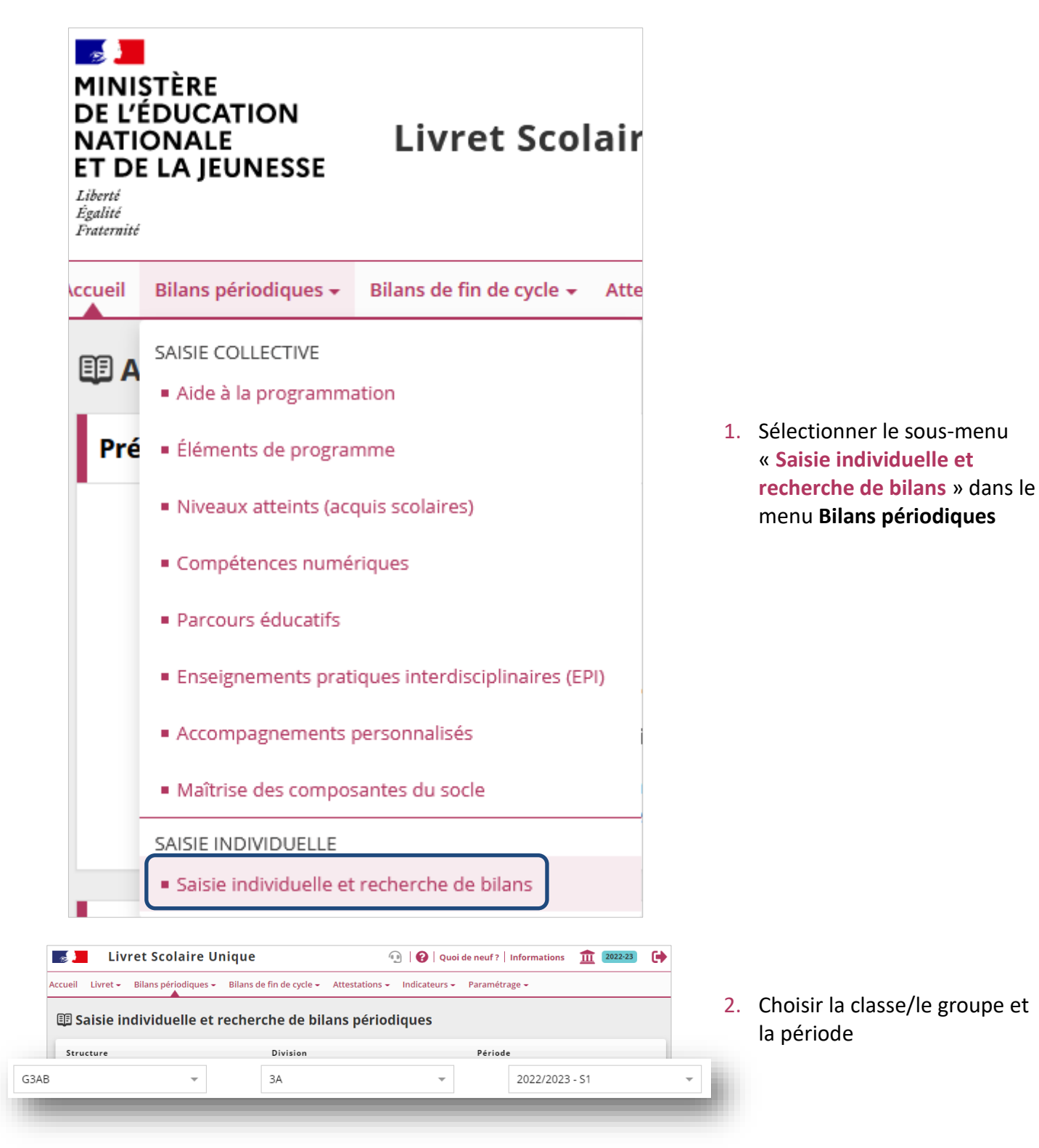

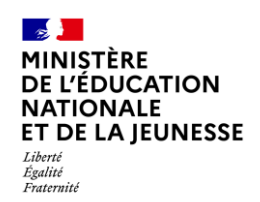

| liveau : 3EME                       | Actions d'ensemble :                                                            | Sélectionner une action d'ensemb                                                                                                    | le VALIDER ?                                                               | 2       | Cliquer sur le heuten de                                                                                            |
|-------------------------------------|---------------------------------------------------------------------------------|----------------------------------------------------------------------------------------------------|----------------------------------------------------------------------------|---------|----------------------------------------------------------------------------------------------------|
| <b>Division</b>                     | Nom Pré                                                                         | inom Statut                                                                                                    | Actions                                                                    | 5.      | visualisation ou de création                                                                                        |
| ✓ 3A                                |                                                                                 | 🚽 Non ver                                                                                                    | rrouillable                                                                |         | du bilan d'un élève                                                                                                 |
| ЗА                                  |                                                                                 | A créer                                                                                                    |                                                                            |         |                                                                                                    |
| Bilan seme<br>Classe de 3A<br>Né le | estriel du cycle 4 - A<br>A - 1er semestre<br>? BBROUILLON IIE LIVRET           | nnée scolaire 2022                                                                                                    | - 2023                                                                     | 4.      | Cliquer sur le bouton<br>« <b>Modifier</b> » de la partie<br><b>Niveaux atteints (acquis</b>                        |
| 💆 Maîtrise des                      | composantes du socle                                                            |                                                                                                    | S MODIFIER                                                                 |         | scolaires)                                                                                                    |
| Le tableau de maîtris               | e des composantes du socle n'a pas é                                            | té renseigné.                                                                                                    |                                                                            |         |                                                                                                    |
| 差 Niveaux atte                      | eints (acquis scolaires)                                                        |                                                                                                    | 🥒 MODIFIE                                                                  | R       |                                                                                                    |
|                                     | Principaux éléments du prog<br>travaillés durant la pério                       | de * Positionnement Note de l'élève                                                                                                    | Acquisitions, progrès et difficultés<br>éventuelles *                      | 5.      | Cliquer sur le bouton 🕢<br>pour ajouter, modifier ou                                                                |
| MATHEMATIQUES<br>(M. )              | Utiliser les nombres pour c<br>calculer et résoudre des pr                      | omparer,<br>oblèmes                                                                                                    | Saisir un commentaire sur les acquis, progrès et<br>difficultés de l'élève |         | supprimer les éléments du<br>programme d'une discipline                                                             |
| Aide                                | à la saisie Saisie                                                              | des éléments de programme                                                                                                    | Recapitulatif                                                              | 6.      | Saisir les elements du<br>programme (voir 6 à 11 de<br>l'Ajout de la Saisie collective<br>pour plus d'informations) |
| Compren                             | dre et utiliser les notions de divisi<br>uvez saisir un élément de programme. V | function de la company de la company de la com | saisie proposée lors de l'étape                                            | Les élé | ments du programme saisis                                                                                           |
| 1/1 v précéde                       | nte.                                                                            |                                                                                                    | 0/300<br>+ AJOUTER UN ÉLÉMENT                                              | déséle  | ctionnés.                                                                                                    |
| Éléments de p                       | rogramme travaillés pou                                                         | r le domaine d'enseignem                                                                                                    | eent « MATHEMATIQUES » -                                                   |         |                                                                                                    |
| Aide                                | à la saisie Saisie                                                              | e des éléments de programme                                                                                                    | Recapitulatif                                                              | 7.      | Enregistrer la saisie des<br>éléments du programme sur<br>la discipline                                             |
| Éléments de                         | programme                                                                       |                                                                                                    |                                                                            | Ou l'ar | nnuler à l'aide du bouton 🕤                                                                                         |
| Utiliser les                        | nombres pour comparer. calcule                                                  | r et résoudre des problèmes                                                                                                    |                                                                            |         |                                                                                                    |
| 洋王 Niveaux atte                     | ints (acquis scolaires)                                                         |                                                                                                    | <b>D</b> 2                                                                 | -       | For an elistence la contrata con el                                                                                 |
|                                     | Principaux éléments du pro<br>travaillés durant la péric                        | gramme<br>de * Note de l'élève                                                                                                    | Acquisitions, progrès et difficultés<br>éventuelles *                      | 8.      | Enregistrer la saisle sur le<br>bilan                                                                               |
| MATHEMATIQUES                       | Utiliser les nombres pour<br>calculer et résoudre des pu                        | comparer,<br>roblèmes<br>notions de                                                                                                    | Saisir un commentaire sur les acquis, progrès et<br>difficultés de l'élève | Ou l'ar | nnuler à l'aide du bouton 🕤                                                                                         |

**2D** 

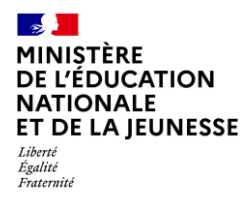

# II. ASTUCES : REPRISE D'ÉLÉMENTS EXISTANTS

# 1. Aide à la programmation annuelle des éléments du programme

La fonction d'aide à la programmation est réservée à l'enseignant.

#### 1.1. Pour une classe

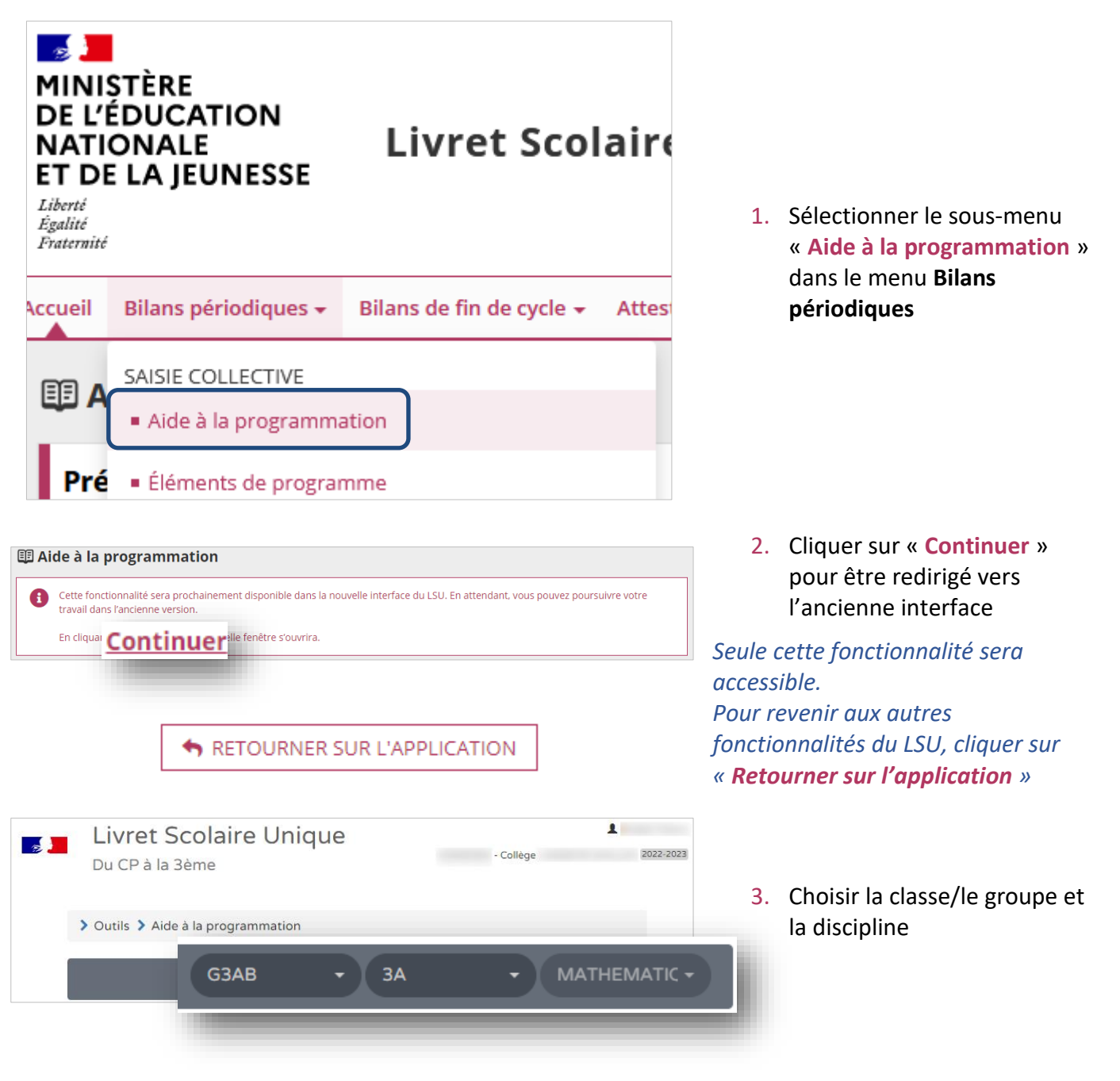

DE L'ÉDUCATION NATIONALE ET DE LA JEUNESSE Liberté Égalité Fratemité

**MINIŞTÈRE** 

| MATHEMAT          | IQUES - 3EME                                      |   |
|-------------------|---------------------------------------------------|---|
| 2022/2023 -<br>S1 | Aucun élément de programme n'est encore renseigné | - |
| 2022/2023 -<br>S2 | Aucun élément de programme n'est encore renseigné |   |

4. Entrer en mode Édition

#### 5. Saisir dans l'encadré l'élément du programme ou cliquer sur le bouton « Afficher l'aide à la saisie » pour visualiser une liste de proposition d'éléments du programme basés sur la sélection de l'étape 3

Cliquer sur le bouton « + » pour ajouter une proposition d'élément du programme

 Cliquer sur le bouton

 Ajouter un élément » pour ajouter un élément du programme supplémentaire

*Les éléments de l'aide sont modifiables.* 

Pour le supprimer, cliquer sur le bouton

L'ordre de présentation des éléments du programme peut être modifié avec les boutons

| MATHEMAT          | QUES - 3EME                                                                                                    | •     | 8 |                                               |
|-------------------|----------------------------------------------------------------------------------------------------|-------|---|-----------------------------------------------|
| 2022/2023 -<br>S1 | 1/1       Utiliser les nombres pour comparer, calculer et résoudre des problèmes         1/1       Image: Compare training training tradit tradit training trainight training training traini | / 300 |   | 7. Enregistrer<br>Ou annuler avec le bouton 🛌 |
|                   | Vous pouvez saisir un élément de programme. Vous pouvez également utili                                                                                                    | er    |   |                                               |

| 32        |                                                                                                    |
|-----------|----------------------------------------------------------------------------------------------------|
|           |                                                                                                    |
| MATHEMATI | QUES - 3EME                                                                                                    |
|           | 1/1       Vous pouvez saisir un élément de programme. Vous pouvez également utiliser         1/1       l'aide à la saisie proposée ci-dessous         0/300         + Ajouter un élémen       Afficher l'aide à la saisie |
|           | Rappel : la proposition de connaissances et de compétences n'est qu'informative. Chaque<br>élément peut être modifié, ou complété ce qui permet de le contextualiser.                                                     |
|           | Propositions de connaissances et compétences travaillées en « Mathématiques »<br>pour le niveau 3EME v :                                                                                                    |
|           | Nombres et calcul                                                                                                    |
|           | Utiliser les nombres pour comparer, calculer et résoudre des problèmes 🕂 🕇                                                                                                    |

Comprendre et utiliser les notions de divisibilité et de nombres premiers

| MATHEMA           | FIQUES | - 3EME                                                                                                    | •                  |  |
|-------------------|--------|----------------------------------------------------------------------------------------------------|--------------------|--|
|                   | 1/2    | Vtiliser les nombres pour comparer, calculer et résoudre des problèmes                                          |                    |  |
| 2022/2023 -<br>S1 | 2/2    | Vous pouvez saisir un élément de programme. Vous pouvez également ut<br>Vilaide à la saisie proposée ci-dessous | 70 / 300<br>iliser |  |
| +                 | Ajou   | ter un élément Afficher l'aide à la saisie                                                                      | 0 / 300            |  |
|                   |        |                                                                                                    |                    |  |

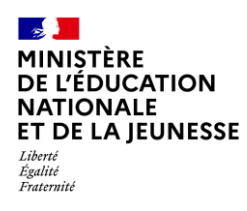

# 1.2. Recopie des éléments du programme pour les classes de même niveau

Dans l'aide à la programmation, il est possible de copier les éléments du programme saisis dans une classe ou dans un groupe sur une autre classe ou groupe de même niveau (enseignant ayant plusieurs classes de même niveau).

| > Outils > Aide à la programmation                      |                      | Après avoir programmé les                                  |                                                   |
|---------------------------------------------------------|----------------------|------------------------------------------------------------|---------------------------------------------------|
| G3AB -                                                  | 8.                   |                                                            |                                                   |
| Professeur(e) principal(e) : M.<br>MATHEMATIQUES - 3EME |                      | éléments pour une classe ou<br>un groupe, sélectionner une |                                                   |
| 2022/2023 - • Utiliser les <b>3A</b>                    | soudre des problèmes |                                                            | autre classe ou groupe de<br>même niveau          |
| 2022/2023 -<br>52 G3AB                                  | encore renseigné     |                                                            |                                                   |
| ЗЕ                                                      | 3 • MATHEMATIC •     |                                                            |                                                   |
| Professeur(e) principal(e) : Non renseigné(e)           | 9.                   | Passer en mode Édition,                                    |                                                   |
| MATHEMATIQUES - 3EME                                    |                      | groupe depuis laquelle vous                                |                                                   |
| Récupérer la programmation depuis la classe de          | Ok                   | voulez copier les éléments du<br>programme, cliquer sur le |                                                   |
| 2022/2023 -                                             | 3A<br>0/300          |                                                            | bouton « <b>Ok</b> », puis<br>enregistrer le tout |
| + Ajouter un élément > Afficher l'aide à la saisie      |                      |                                                            |                                                   |

#### 1.3. Modification

Les étapes sont identiques (1.1 Pour une classe).

Cependant, il faut de nouveau « **Appliquer la programmation** » dans la saisie collective ou individuelle pour prendre en compte la modification faite.

**2D**